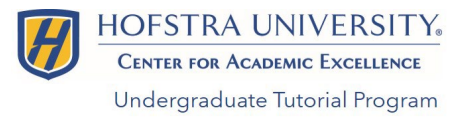

Navigate Student Portal App: How to Schedule Tutoring with the Undergraduate Tutorial Program

## 1. Log into your Hofstra Portal

- 2. Scroll down and click on the "NAVIGATE" icon (if prompted, log in with your Hofstra username & password)
- 3. On the menu, select "Appointments" and then click "Make an Appointment"
- 4. Select the type of appointment (Undergraduate Tutorial Program), service (Course-based tutoring), and preferred date
- 5. Click "Find Available Times"
- 6. Select the tutor & appointment that works best for you
- 7. Review your selection and leave comments for your tutor about what you'd like to work on
- 8. Opt into email and text message reminders and click "Schedule"
- 9. You will receive an email reminder and your appointment will appear under upcoming events on your Navigate homepage

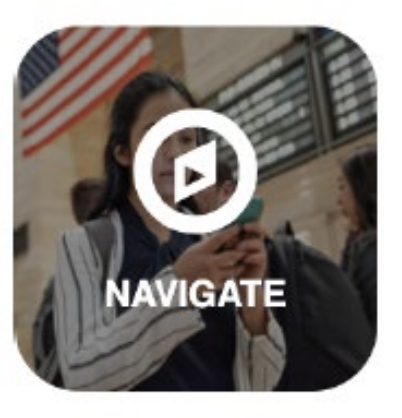

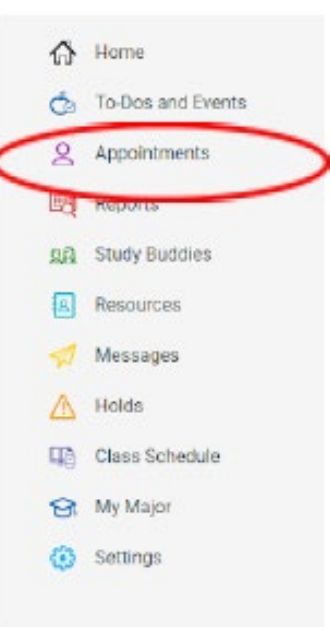

Center for Academic Excellence | Undergraduate Tutorial Program | utp@hofstra.edu | (516) 463-4002

Navigate Student Mobile App: How to Schedule Tutoring with the Undergraduate **Tutorial Program** 

- Download the Navigate Student app on your 1. mobile device using the QR Codes
- Open the Navigate Student app and select 2. Hofstra University for your school
- You'll be taken to the Portal log in with your 3. Hofstra credentials
- In the Navigate app, select "Appointments" and "Make an Appointment" 4.
- Select the type of appointment (Undergraduate Tutorial Program), service (Course-5. based tutoring), and preferred date
- 6. Click "Find Available Times"
- Select the tutor & appointment that works best for you 7.
- 8. Review your selection and leave comments for your tutor about what you'd like to work on
- Opt into email and text message reminders and click "Schedule" 9.
- Your appointment will appear under upcoming events on your Navigate homepage 10.

Center for Academic Excellence | Undergraduate Tutorial Program | utp@hofstra.edu | (516) 463-4002

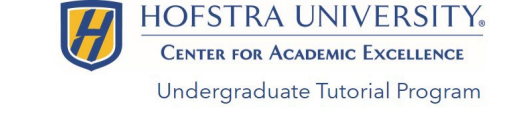

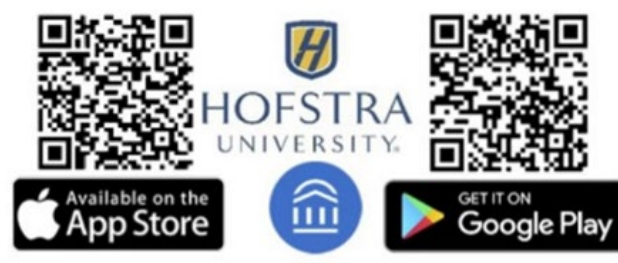

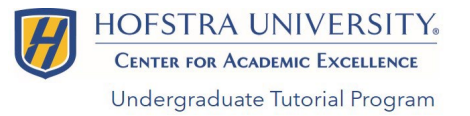

NAVIGATE

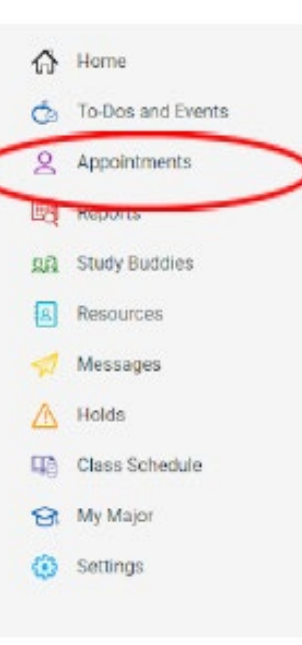

## 1. Log into Navigate on your mobile device or via the Portal

2. Click on "Appointments"

Navigate App:

How to Cancel

Appointments

Tutoring

- 3. Under "Upcoming Appointments," select the appointment you wish to cancel
- 4. In "Appointment Details" click "Cancel Appointment"
- 5. Select a reason for your cancellation and add comments
- 6. Click the "Cancel Appointment" button
- 7. You and your tutor will receive a cancellation email

**Please Note:** Students who cancel with less than 24 hours' notice will receive a "No Show" penalty. Three (3) "No Shows" on a student's record will suspend their UTP tutoring privileges.

Center for Academic Excellence | Undergraduate Tutorial Program | utp@hofstra.edu | (516) 463-4002